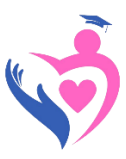

### คู่มือการใช้งานระบบ "พาน้องกลับมาเรียน นำการเรียนไปให้น้อง"

# (ระดับสถานศึกษา)

https://dropout.bopp-obec.info

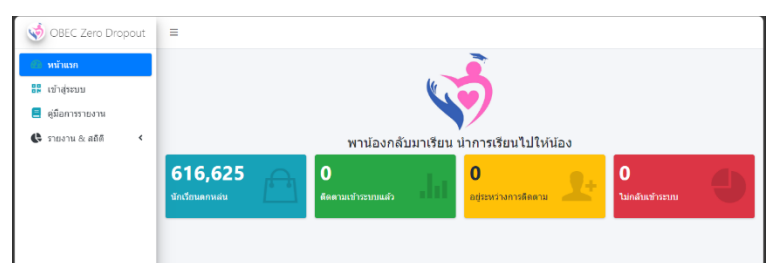

#### 1. การเข้าใช้งานระบบ

การใช้งานระบบผู้ใช้งานจะต้องเข้าระบบด้วย Application "ThaiD" เพื่อใช้เป็นเครื่องมือในการ ยืนยันตัวตนของผู้ใช้งาน ซึ่งจะต้องติดตั้งและลงทะเบียนใช้งาน ThaiD ให้เรีบบร้อยก่อน โดยระบบจะ ตาวจสอบข้อมูลตัวตนจากกรมการปกครอง และเทียบกับข้อมูลบุคลากรในระบบ OBEC HRMS ของ สพฐ. โดยการเข้าใช้งานสามารถเข้าใช้งานได้ตามขั้นตอนดังนี้

### 2. การบันทึกผลการติดตาม

- 2.1 รายชื่อนักเรียนตกหล่นที่ปรากฏเกิดจากการจัดเขตบริการของโรงเรียนโดยใช้ข้อมูลเขตบริการ จากระบบ DMC /เกิดจากการมอบหมายโดยสำนักงานเขตพื้นที่การศึกษาที่โรงเรียนสังกัด หาก ยังไม่มีข้อมูลปรากฏอาจเกิดจาก สพท. ของท่านยังไม่ได้จัดเขตบริการให้
- 2.2 รายชื่อนักเรียนออกกลางคันมาจากระบบ DMC จากเงื่อนไขดังนี้
  - 2.2.1 นร. ที่ ร.ร. รายงานออกกลางคัน
  - 2.2.2 นร. ที่อยู่ระหว่างการติดตาม (เมนู 3.1.8 ใน DMC)
  - 2.2.3 นร. ที่เคยมีชื่ออยู่ในภาคเรียนที่ 1/67 แล้วใน 2/67 หายไป โดยไม่ทราบสาเหตุ
- 2.3 การบันทึกผลการติดตามสาถมารถทำได้โดยการเลือกเมนู รายชื่อเด็กตกหล่น/เด็กออกกลางคัน จากเมนูทั้ง 2 ดังรูป

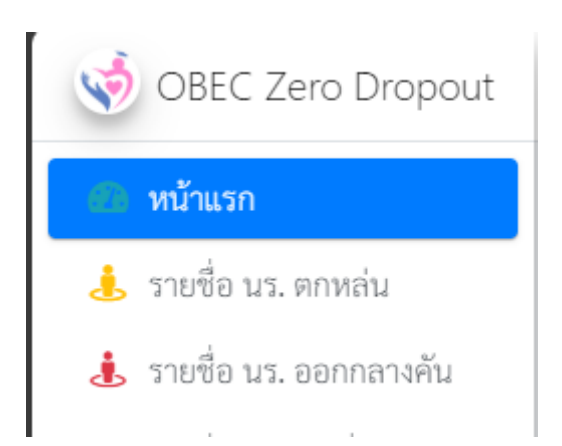

2.4 ให้เลือกเมนูที่จะดำเนินการบันทึกผล เช่น จะบันทึกผลการติดตาม เด็กตกหล่น ให้คลิกที่เมนู
"รายชื่อ นร. ตกหล่น" ระบบจะแสดงรายชื่อให้เห็นดังภาพ และให้คลิกปุ่ม "บันทึกผลการ
ติดตาม" ที่หน้าชื่อเด็กเพื่อบันทึกผลการติดตาม

| เลขประจำตัว<br>ประชาชน | 💷 ชื่อ - สกุล | ţţ | iwr îi | สัญชาติ î↓                       | อายุ ↑↓ | <b>บ้านเลข</b><br>ที่ ↑↓ | หมู่<br>ที่ า∔ | ตรอก ↑↓ | ชอย ⊺⊥ | ถนน ↑↓ | ตำบล าิ↓ | อำเภอ ⊺⊥ | จังหวัด ⊺⊥ | บันทึกผลการ<br>ติดตาม าิม |
|------------------------|---------------|----|--------|----------------------------------|---------|--------------------------|----------------|---------|--------|--------|----------|----------|------------|---------------------------|
|                        |               |    | ซาย    | บุคคลที่ไม่มีสถานะทาง<br>ทะเบียน | 0       | 10/2                     | 4              |         |        |        | ป่าหวาย  |          |            | บันทึกผลการ<br>ติดตาม     |
|                        |               |    | หญิง   | ไทย                              | 13      | 110/1                    | 4              |         |        |        | ป่าหวาย  | สวนผึ้ง  | ราชบุรี    | บันทึกผลการ<br>ติดตาม     |
|                        |               |    | ชาย    | ไทย                              | 18      | 122                      | 4              |         |        |        | ป่าหวาย  | สวนผึ้ง  | ราชบุรี    | บันทึกผลการ<br>ติดตาม     |

2.5 ระบบจะแสดงหน้าจอบันทึกผลการติดตามให้ดำเนินการบันทึกดังรูป

| บันทึกผลการติดตามเด็กตกหล่น ราย นาย อนุสิทธิ์ บุนนท์ (อายุ 18 ปี) สัญชาติ ไทย |   |
|-------------------------------------------------------------------------------|---|
| การติดตามพบ/ไม่พบตัว?                                                         |   |
| - กรุณาเลือก -                                                                | • |
| ติดตามกลับเข้าระบบได้หรือไม่?                                                 |   |
| - กรุณาเลือก -                                                                | • |
| กรณีกลับเข้าระบบได้ กรุณาระบุสังกัดที่กลับเข้าระบบ                            |   |
| - กรุณาเสือกสังกัด -                                                          | • |
| ชื่อสถานศึกษาที่กลับเข้าระบบ                                                  |   |
| ชั้นที่กลับเข้าระบบ                                                           |   |
| - กรุณาเลือกระดับขั้นที่กลับเข้าเรียน -                                       | • |
| สาเหตุที่ไม่เข้าศึกษาในระบบ (ต้องระบุ)                                        |   |
| - กรุณาเสือกสาเหตุ -                                                          | • |
| ความต้องการช่วยเหลือ                                                          |   |
|                                                                               |   |
| เบอร์โทรติดต่อ                                                                |   |
|                                                                               |   |
| นักเมืองข้องเอ                                                                |   |

# กรณีพบตัว และกลับเข้าระบบได้ให้เลือกสังกัด ระบุชื่อสถานศึกษา และชั่นที่กลับเข้าด้วย โดยไม่ว่า จะพบ/ไม่พบ ตัว ต้องระบุสาเหตุด้วยว่าเหตุใดที่ไม่เข้าระบบ

2.6 เมื่อบันทึกผลการติดตามแล้วระบบจะแสดงข้อมูลตามผลการติดตามดังรูป

|                             | รายชื่อนักเรียนที่ถูกแข | โครงก<br>ขวนลอย อยู่ระหว่างr | าร "พาน้องกลับมาเรื<br>การติดตาม หรือหายไ | <b>วิว</b><br>่ยน นำการเรียนไปให้น้<br>ปจากภาคเรียนที่ <b>1</b> จาก | อง"<br>เระบบ <b>DMC</b> ขอ | องโรงเรียน บ้านทุ่งศาล | 1 |
|-----------------------------|-------------------------|------------------------------|-------------------------------------------|---------------------------------------------------------------------|----------------------------|------------------------|---|
| <b>10</b><br>บักเรียนตกหล่น |                         | 0<br>ติดตามแล้ว              | da                                        | <b>10</b><br>อยู่ระหว่างการคิดตาม                                   | Ŀ                          | 0<br>ໃນ່ກລັບເຈົ້າຈະບບ  | 9 |
|                             |                         |                              |                                           |                                                                     |                            |                        |   |